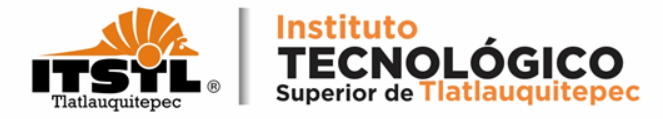

# TUTORIAL PARA DESCARGAR NÚMERO DE SEGURIDAD SOCIAL (NSS)

**TECNOLÓGICO NACIONAL DE MÉXICO** 

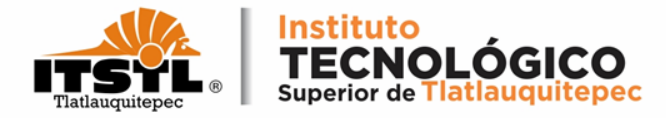

### 1. Ingresa a la página: <u>https://www.imss.gob.mx/imssdigital</u>.

| GOUJENNO DE<br>MÉXICO                                                           |        |                                                         |                                                                                    | Trám                                                               | nites Gobierno                                                      | ٩    |
|---------------------------------------------------------------------------------|--------|---------------------------------------------------------|------------------------------------------------------------------------------------|--------------------------------------------------------------------|---------------------------------------------------------------------|------|
| IMSS                                                                            | Inicio | Conoce al IMSS                                          | Transparencia                                                                      | Directorio                                                         | Contacto ciudad                                                     | lano |
| Sitio Web "Acercando el IMSS al Ciudadano"<br>A > Inicio > IMSS Digital >       |        |                                                         |                                                                                    |                                                                    |                                                                     |      |
| IMSS Digital                                                                    |        |                                                         |                                                                                    |                                                                    |                                                                     |      |
|                                                                                 | 1      | Es una estrat<br>y adaptarlo a<br>digitales, n<br>atend | regia para evol<br>la nueva realio<br>nediante un no<br>ción, con la puo<br>de car | Ucionar al<br>dad de serv<br>uevo mode<br>esta en mo<br>aales mode | SS<br>TAL<br>IMSS<br>vicios<br>vicios<br>vicios<br>vicios<br>erros. |      |
| Servicios más<br>consultados<br>NSS<br>Seguridad Social<br>Semanas<br>Cotivadas |        | Vigencia de<br>Derechos<br>Cita médica                  | Constancia<br>Derechoha                                                            | i de No<br>biencia<br>le Datos                                     | Reimpresión<br>Cartilla                                             | de   |

#### **TECNOLÓGICO NACIONAL DE MÉXICO**

E,

(ഹ)

22

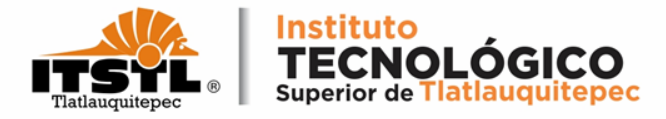

### 2. Selecciona la opción Número de Seguridad Social.

| CONTRACTOR OF                                                                     |         |                                                         |                                                                                   | Trám                                                                | nites Gobierno                                                                                                    | ٩   |
|-----------------------------------------------------------------------------------|---------|---------------------------------------------------------|-----------------------------------------------------------------------------------|---------------------------------------------------------------------|----------------------------------------------------------------------------------------------------|-----|
| IMSS                                                                              | Inicio  | Conoce al IMSS                                          | Transparencia                                                                     | Directorio                                                          | Contacto ciudada                                                                                                    | ano |
| Sitio Web "Acercando el IMSS al Ciudadano"<br>♠ → Inicio → IMSS Digital >         |         |                                                         |                                                                                   |                                                                     |                                                                                                    |     |
| IMSS Digital                                                                      |         |                                                         |                                                                                   |                                                                     |                                                                                                    |     |
|                                                                                   | 1       | Es una estrat<br>y adaptarlo a<br>digitales, n<br>atend | tegia para evol<br>la nueva realio<br>mediante un ni<br>ción, con la pu<br>de car | lucionar al<br>dad de serv<br>uevo mode<br>esta en mo<br>nales mode | SS<br>TAL<br>IMSS<br>vicios<br>vicios<br>vicios<br>vicios<br>vicios<br>vicios<br>vicios<br>vicios<br>vicios<br>vicios<br>vicios<br>vicios |     |
| Servicios más<br>consultados Número de<br>Seguridad Social<br>Cotizadas Cotizadas | ی<br>به | Vigencia de<br>Derechos<br>Cita médica<br>vía web       | Constanció<br>Derechoha<br>Corrección o<br>del Asegu                              | a de No<br>Ibiencia<br>de Datos<br>urado                            | Reimpresión (<br>Cartilla                                                                                                    | de  |

#### **TECNOLÓGICO NACIONAL DE MÉXICO**

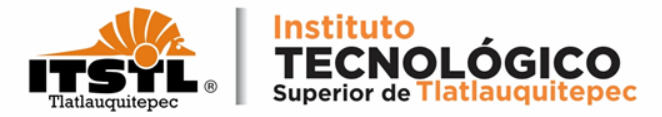

### 3. Ingresa tu CURP y tu correo electrónico en los campos señalados.

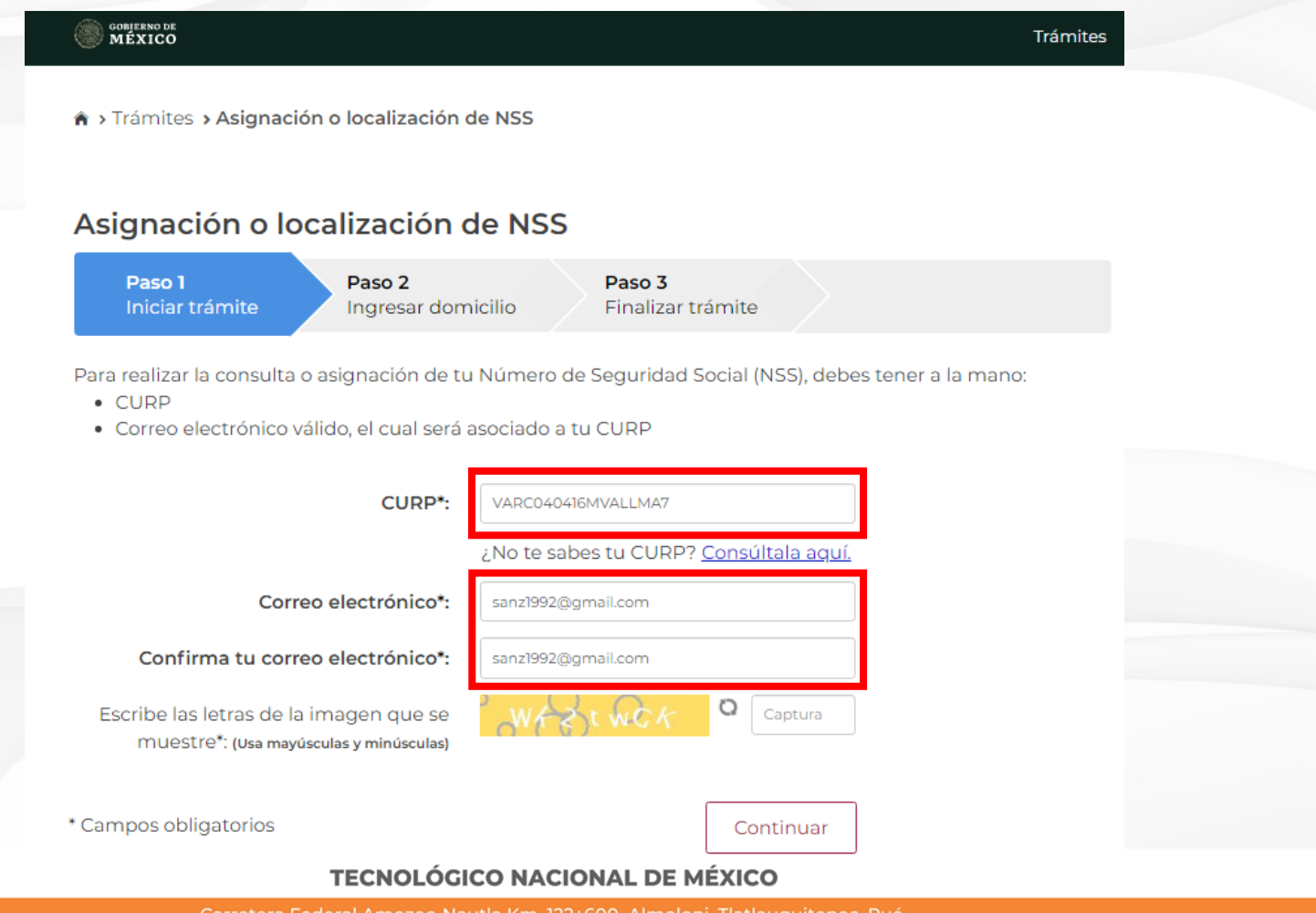

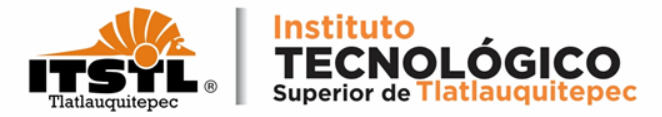

### 4. Ingresa las letras de la imagen en campo y da click en continuar.

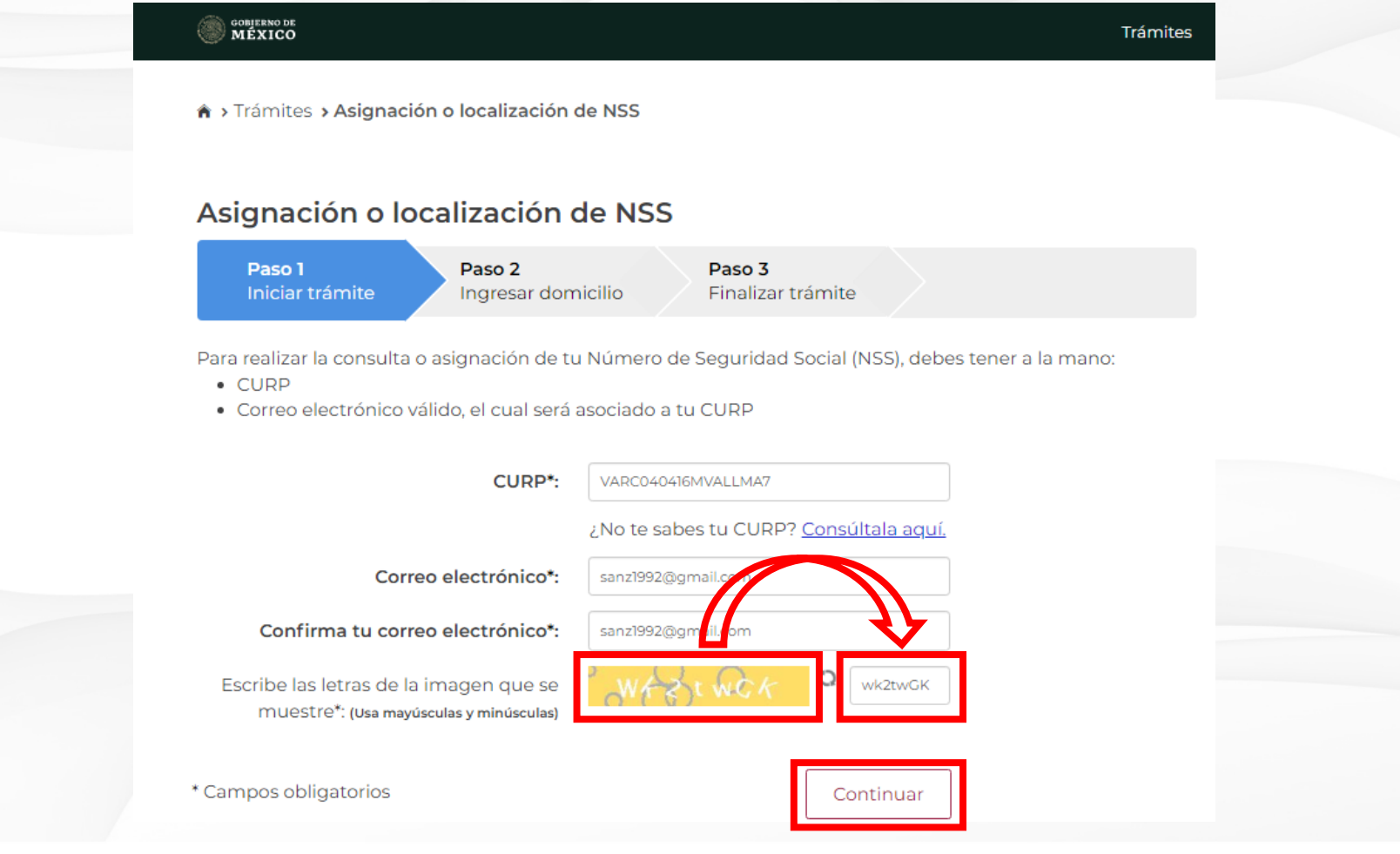

#### **TECNOLÓGICO NACIONAL DE MÉXICO**

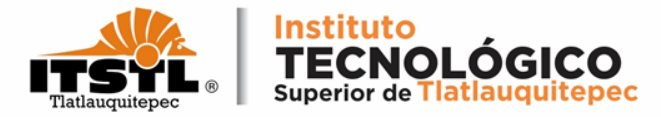

### Te muestra un mensaje donde indica que te enviaron una liga al correo electrónico que introdujiste.

|                                                                                   |                                               | Trámites Gobierno <b>Q</b>   |
|-----------------------------------------------------------------------------------|-----------------------------------------------|------------------------------|
| Trámites > Asignación o localización                                              | de NSS                                        |                              |
| Asignación o localización                                                         | de NSS                                        |                              |
| Paso 1<br>Iniciar trámite Paso 2<br>Ingresar don                                  | nicilio Paso 3<br>Finalizar trámite           |                              |
| Para realizar la consulta o asignación de te<br>• CURP                            | u Número de Seguridad Social (NSS), debes     | tener a la mano:             |
| Correo electrónico válido, el cual será                                           | asociado a tu CURP                            |                              |
| Para continuar con su trám                                                        | ite le hemos enviado una liga de confirmaci   | ión a su correo electrónico. |
| CURP*:                                                                            |                                               |                              |
|                                                                                   | ¿No te sabes tu CURP? <u>Consúltala aquí.</u> |                              |
| Correo electrónico*:                                                              |                                               |                              |
| Confirma tu correo electrónico*:                                                  |                                               |                              |
| Escribe las letras de la imagen que se<br>muestre*: (Usa mavúsculas y minúsculas) | Captura Captura                               |                              |
|                                                                                   |                                               |                              |
| * Campos obligatorios                                                             | Continuar                                     |                              |

#### **TECNOLÓGICO NACIONAL DE MÉXICO**

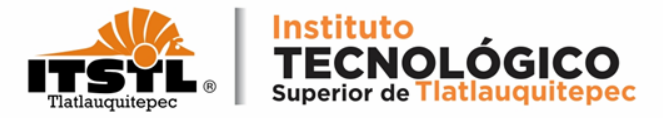

### 5. Inicia sesión en tu correo electrónico, después identifica el correo que te han enviado y da click para abrirlo.

| ≡   | M Gmail                 |                                | Q Buscar en el correo electró | nico                    |                      | <b>∃</b> E                                                                                                    | ?           | ) 🤃 | }     |
|-----|-------------------------|--------------------------------|-------------------------------|-------------------------|----------------------|----------------------------------------------------------------------------------------------------|-------------|-----|-------|
| (+  | Redactar                |                                | □ - C :                       |                         |                      |                                                                                                    | 1-50 de 968 | <   | >     |
|     | Recibidos               | 706                            | Principal                     | Social                  | •                    | Promociones 50 nuevas<br>Banorte, Apple, ROMWE, Uber                                                                                                    |             |     |       |
| *   | Destacados              |                                | 🔲 🕁 serviciosdigitales        | Servicio Digital: Solic | itud de Asignación o | Localización de NSS - gob.mx Servicio Digital: S                                                                                                    | Solicitud d |     | 10:56 |
| C   | Pospuestos              |                                | 🗌 📩 Uber                      |                         |                      |                                                                                                    |             | 1(  | 0 may |
| >   | Enviados                | 0                              | 🗌 🙀 The Google Account .      |                         |                      |                                                                                                    |             |     | 9 may |
| ~   | Más                     | 9                              | 🗌 📩 Google                    |                         |                      |                                                                                                    |             | 9   | 9 may |
| Mee | t                       |                                | DF By Ricardo Garc.           |                         |                      |                                                                                                    |             | 1   | 9 may |
|     | Nueva reunión           |                                | Uber Eats                     |                         |                      |                                                                                                    |             | 1   | 9 may |
|     | Unirte a una reunión    |                                | 🗌 📩 App Store                 |                         |                      | The second second s |             |     |       |
| Han | gouts                   |                                | 🗌 📩 Diverticulitis yeyu.      |                         |                      |                                                                                                    |             | 1   | B may |
| S   | Sanz -                  | +                              | 🗄 🗋 📩 PayPal                  |                         |                      |                                                                                                    |             |     | C     |
|     | No hay chats recientes. |                                | 🗌 📩 Uber                      |                         |                      |                                                                                                    |             | :   | 3 may |
|     | Inicia uno nuevo.       | uno nuevo. DF By Peter Valenc. |                               |                         |                      | (                                                                                                    | 3 may       |     |       |
|     | ± 0                     |                                | 🗌 📩 Uber Eats                 |                         |                      |                                                                                                    |             | :   | 2 may |

#### **TECNOLÓGICO NACIONAL DE MÉXICO**

Carretera Federal Amozoc-Nautla Km. 122+600 Almoloni, Tlatlauquitepec, Pué. C. P. 73900 Tel. 233-31-8-05-35, Email: dir\_dtlatlauquitepec@tecnm.mx

www.tecnm.mx www.itstl.edu.mx

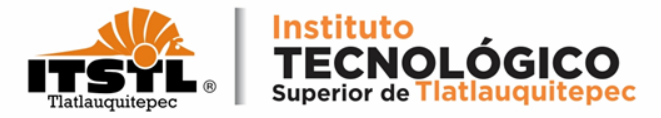

## 6. Una vez abierto el correo debes dar click en las letras marcadas en color azul las cuales te enviarán a otra página.

| = 附 Gmail                                                     | Q Buscar en el correo electrónico 幸                                                                                                    | 0 🕸 🏢                         |
|---------------------------------------------------------------|----------------------------------------------------------------------------------------------------|-------------------------------|
| - Redactar                                                    |                                                                                                    | 2 de 969 🔇 🔉                  |
| Recibidos 706                                                 | Servicio Digital: Solicitud de Asignación o Localización de NSS Recibidos X                                                                    | ē 2                           |
| <ul> <li>Destacados</li> <li>Pospuestos</li> </ul>            | serviciosdigitales@imss.gob.mx<br>para mí 👻                                                                                                    | 10:56 (hace 13 minutos) 📩 🔦 🗄 |
| <ul> <li>Enviados</li> <li>Borradores</li> <li>Más</li> </ul> | gob mx                                                                                                    |                               |
| Meet<br>Mueva reunión<br>Murite a una reunión                 | Servicio Digital: Solicitud de Asignación o<br>Localización de NSS                                                                             |                               |
| Hangouts<br>S Sanz - +                                        | A 11/05/2022                                                                                                    |                               |
|                                                               | Estimado(a) Asegurado(a):                                                                                                    | $\frown$                      |
| No hay chats recientes                                        | Hemos recibido una solicitud de Asignación o Localización de Número<br>de Seguridad Social.                                                    |                               |
| Inicia uno nuevo.                                             | Se ha detectado que el correo electri¿½nico que esti¿½s ingresando no confirmar tu correo electri¿½nico: <u>Solicitud de Asignación de NSS</u> | aqui                          |

#### **TECNOLÓGICO NACIONAL DE MÉXICO**

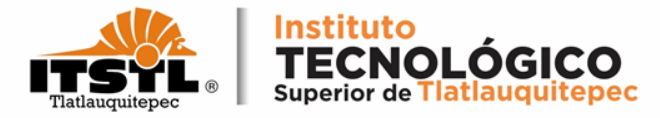

## Da un click en cualquier área de la pantalla para cerrar la encuesta de satisfacción.

|                                                   |            | Encuesta de satisfacción                                | Trámites Gobierno Q               |
|---------------------------------------------------|------------|---------------------------------------------------------|-----------------------------------|
| Asignación o localiz<br>Paso 1<br>Iniciar trámite | ¿Cómo t    | fue tu experiencia al realizar este trámite o servicio? | Salir<br>HPLNMN03<br>ANCHEZ RAMOS |
| Documentos                                        | Susuario   | agejemplo.com                                           |                                   |
| Tu Número de Seguridad Social                     |            | Enviar encuesta                                         |                                   |
| Folio                                             |            |                                                         |                                   |
| 1652285401978699183921                            | 11/05/2022 | Número de Seguridad Social                              | 🛛 🔿 🛃                             |
| 1652285401978699183921                            | 11/05/2022 | Tarjeta de Número de Seguridad Social                   | 🖾 🖷 🛨                             |
|                                                   |            |                                                         | Finalizar trámite                 |

#### **TECNOLÓGICO NACIONAL DE MÉXICO**

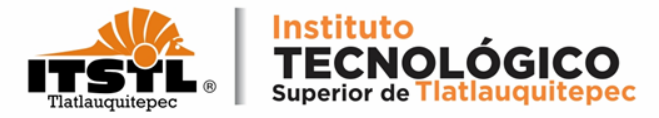

### 7. Por último descarga los dos documentos que aparecen en la página y da click en finalizar trámite.

| CONTERNO DE<br>MÉXICO               |               |                                       |             | Trámites  | Gobiern     | 。 q  |
|-------------------------------------|---------------|---------------------------------------|-------------|-----------|-------------|------|
| Trámites > Asignación o localizado  | ción de NSS   |                                       |             |           |             |      |
| Asignación o localizació            | ón de N       | SS                                    | Bienvenido: |           | Sa          | lir  |
| Paso 1<br>Iniciar trámite Finalizar | r trámite     | <ul> <li>✓</li> </ul>                 |             |           |             |      |
|                                     |               | Tu NSS es:                            |             |           |             |      |
| Documentos                          |               |                                       |             |           |             |      |
| Tu Número de Seguridad Social (NSS) | ) ha sido env | viado a tu correo electrónico.        |             |           |             |      |
| Folio Fec                           | :ha           | Documento                             |             |           |             |      |
| 1652285401978699183921 11/0         | 5/2022        | Número de Seguridad Social            |             | ×         | ē (         | ±∙,  |
| 1652285401978699183921 11/0         | 5/2022        | Tarjeta de Número de Seguridad Social |             | $\bowtie$ | ē           | Ŀ    |
|                                     |               |                                       |             |           |             |      |
|                                     |               |                                       |             | Fina      | alizar trám | hite |

#### **TECNOLÓGICO NACIONAL DE MÉXICO**

Carretera Federal Amozoc-Nautla Km. 122+600 Almoloni, Tlatlauquitepec, Pué. C. P. 73900 Tel. 233-31-8-05-35, Email: dir\_dtlatlauquitepec@tecnm.mx

www.tecnm.mx www.itstl.edu.mx